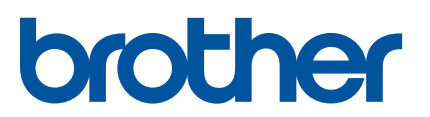

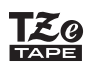

# PT-P710BT

## 사용자 설명서(한국어)

이 라벨 프린터를 사용하기 전에 모든 주의 사항을 포함하여 이 설명서를 자세히 읽어 주십시오. 이 설명서를 읽은 후에는 안전한 곳에 보관해 주십시오.

FAQ 및 문제 해결을 찾아보거나 라벨 프린터의 소프트웨어 및 설명서를 다운로드하려면 <u>support.brother.com</u>을 참조하십시오.

### 소모품

| Brother TZe 테이프 카세트 | 35 6 9 12 18 24mm                    |
|---------------------|--------------------------------------|
| 호환 가능한 너비           | 5.5, 6, 9, 12, 10, 2 <del>4</del> mm |
| 헤드 청소용 테이프 카세트      | TZe-CL4                              |
| 리튬 이온 충전용 배터리       | PA-BT-005                            |

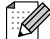

- Brother는 예고 없이 여기에 수록된 사양과 자료를 변경할 수 있는 권한을 보유하며, 인쇄상의 오류 또는 발행물 과 관련된 다른 오류를 포함하여(이에 제한되지 않음) 제공된 자료를 사용함으로써 발생한 모든 손해(결과적 손 해 포함)에 대해 어떠한 책임도 지지 않습니다.
- 이 문서의 전체 또는 일부 내용을 무단 복제 또는 복사하는 행위는 금지되어 있습니다.
- 당사에서는 이 제품으로 만든 라벨을 사용하여 발생하는 모든 손해/이익 손실이나 고장, 수리 또는 배터리를 사용하는 소모품으로 인한 데이터 손실/변경 또는 모든 제3자 청구에 대해 어떠한 책임도 지지 않습니다.

# 목차

| 1 | 주의 사항                            | 1        |
|---|----------------------------------|----------|
|   | 안전을 위한 주의 사항<br>일반 예방 조치         | 1<br>2   |
| 2 | 라벨 프린터 설치                        | 3        |
|   | 부품 설명                            | 3        |
|   | 테이프 카세트 삽입                       | 4        |
|   | 배터리 충전                           | 5        |
|   | 교체 및 폐기를 위한 배터리 분리               | 6        |
|   | 전원 켜기/끄기                         | 7        |
| 3 | 모바일 장치에서 인쇄                      | 8        |
|   | 모바일 장치와 라벨 프린터 페어링               | 9        |
| 4 | 컴퓨터에서 인쇄                         | 10       |
|   | Windows                          | . 11     |
|   | P-touch Editor로 라벨 제작            | . 11     |
|   | Printer Setting Tool을 사용하여 설정 구성 | . 12     |
|   | 여러 대의 라벨 프린터에 설정 변경 사항 적용        | . 13     |
|   | 소프트웨어 업네이트                       | . 13     |
|   | 홈웨어 입네이드<br>Mac                  | . 13     |
|   | P-touch Editor로 라벨 제작            | 14       |
|   | Printer Setting Tool을 사용하여 설정 구성 | . 14     |
|   | 여러 대의 라벨 프린터에 설정 변경 사항 적용        | . 15     |
|   | 펌웨어 업데이트                         | . 15     |
| 5 | 부록                               | 16       |
|   | 유지 보수                            | . 16     |
|   | 라벨 프린터 외관 청소                     | . 16     |
|   | 프린트 헤드 청소                        | . 16     |
|   | 테이프 커터 청소                        | . 17     |
|   | 문세 해결                            | . 18     |
|   | LED 표시                           | . 18     |
|   | LEU 군세 애결<br>피프 시야               | . 19<br> |
|   | 세곱 사장                            | . 22     |

# 주의 사항

# 안전을 위한 주의 사항

#### 본 설명서에 명시된 지침을 따르면 발열, 연기 발생, 폭발, 화재 또는 부상의 위험을 방지할 수 있습니다.

▲ 위험 지침 및 경고를 준수하지 않으면 사망이나 심각한 부상에 이를 수 있습니다.

#### 리튬 이온 충전용 배터리

- •배터리를 물에 닿게 하지 마십시오.
- •고온(60°C 이상)의 장소에서 배터리를 충전, 사용하거나 방치하지 마십시오.
- 동봉된 USB 케이블을 사용하여 충전하십시오.
- •배터리는 원래 용도로만 사용하십시오.
- •배터리를 열과 불에 가까이 하지 마십시오.
- 전선과 같은 금속 물체로 + 및 단자를 연결하지 마십시오. 금속 물체와 함께 배터리를 휴대하거나 보관하지 마십 시오.
- •배터리를 던지거나 충격을 주거나 손상시키지 마십시오.
- •배터리 연결부를 납땜하지 마십시오.
- •배터리를 분해하거나 개조하지 마십시오.
- •배터리를 가정용 쓰레기와 함께 버리지 마십시오.

▲ 경고 지침 및 경고를 준수하지 않으면 사망이나 심각한 부상에 이를 수 있습니다.

#### 리튬 이온 충전용 배터리

- 유아의 손이 닿지 않는 곳에 배터리를 보관하십시오. 배터리를 삼킨 경우 즉시 의사의 진찰을 받으십시오.
- 냄새, 열기, 변형 또는 변색과 같이 눈에 띄는 이상이 있는 경우 배터리 사용을 중단하십시오.
- •배터리에서 나온 액체가 눈에 들어간 경우 깨끗한 물로 씻어 낸 후 즉시 의사의 진찰을 받으십시오.

#### 라벨 프린터 및 USB 케이블

- 손상을 방지하기 위해 동봉된 USB 케이블을 사용하십시오.
- 뇌우가 칠 때는 제품을 사용하지 마십시오.
- •제품을 손상시키지 마십시오.
- 무거운 물체를 올려 두지 마십시오.
- •강제로 구부리거나 당기지 마십시오.
- •분해하거나 개조하지 마십시오.
- •떨어뜨리거나 충격을 가하지 마십시오.
- 액체에 닿지 않도록 주의하십시오.
- 사용 또는 보관 중 냄새, 발열, 변색 또는 변형과 같은 눈에 띄는 이상이 발생한 경우 라벨 프린터 사용을 중단하고 USB 케이블을 분리한 다음 배터리를 분리하십시오.
- 라벨 프린터를 사용하지 않는 경우 어린이의 손이 닿지 않는 곳에 보관하십시오. 또한 아이들이 라벨 프린터 부품 또는 라벨을 입에 넣지 않도록 주의를 기울여야 합니다. 삼킨 경우 즉시 의사의 진찰을 받으십시오.

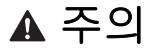

지침 및 경고를 준수하지 않으면 경미한 부상 또는 중등도의 부상으로 이어질 수 있습니다.

#### 리튬 이온 충전용 배터리

배터리에서 나온 액체가 피부나 옷에 닿은 경우 즉시 깨끗한 물로 씻어 내십시오.

#### 라벨 프린터 및 USB 케이블

- 전용 배터리(PA-BT-005)를 사용하십시오.
- •카세트 커버를 열고 닫을 때는 손가락이 집히지 않도록 주의하여 주십시오.
- •프린트 헤드를 만지지 마십시오.
- •커터 칼날을 건드리거나 테이프 배출 슬롯 안에 손가락을 넣지 마십시오.

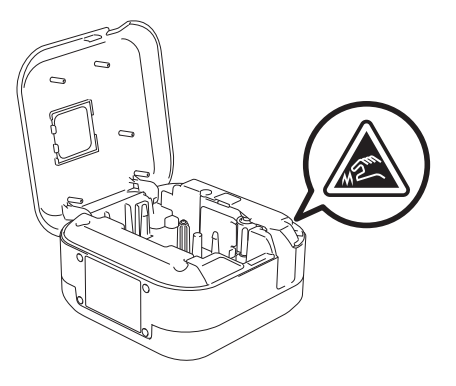

## 일반 예방 조치

#### 라벨 프린터, 테이프 카세트 및 USB 케이블

- 본 설명서에 명시되지 않은 방법 또는 목적으로 제품을 사용하지 마십시오. 이 경우 사고가 발생하거나 제품이 손 상될 수 있습니다.
- Brother 🚂 테이프 카세트를 사용하십시오.
- 테이프 배출 슬롯, USB 포트, 배터리함 등에 이물질을 넣지 마십시오.
- 직사광선, 비, 히터 부근, 기타 발열기기, 대시보드 위 또는 차량의 후미와 같이 매우 뜨겁거나, 차거나, 다습하거나 먼지가 많은 장소에 놓지 마십시오.
- •카세트가 텅 빈 경우 인쇄하지 마십시오. 프린트 헤드가 손상될 수 있습니다.
- 인쇄 중이거나 용지가 공급되는 동안에는 테이프를 당기지 마십시오. 테이프 및 라벨 프린터가 손상될 수 있습니다.
- 인쇄된 라벨의 길이는 표시된 라벨 길이와 다를 수 있습니다.
- 장소, 재질 및 환경 조건에 따라, 라벨이 벗겨지거나 제거되지 않거나, 라벨의 색이 변하거나 다른 물체에 묻을 수 있습니다. 라벨을 붙이기 전에 환경 조건과 재질을 확인하십시오.
- 라벨을 여러 매 인쇄하는 경우에는 라벨 프린터에서 테이프 카세트의 끝을 감지하지 못하고 인쇄를 계속하게 됩니 다.
- •장치 또는 컴퓨터의 화면 해상도가 라벨 프린터보다 높은 경우 인쇄된 문자가 미리보기와 다르게 보일 수 있습니다.
- •인쇄된 작은 텍스트의 경우 표시된 것과 다르게 선명하지 않을 수 있습니다.
- •흰색 및 금색으로 인쇄된 개체가 선명하지 않을 수도 있습니다.
- 일부 유형의 테이프 뒷면은 벗겨 내기 쉽도록 미리 절단되어 있습니다. 뒷면을 제거하려면, 텍스트가 안으로 향한 상태에서 라벨을 긴 방향으로 살짝 구부려 뒷면의 내부 가장자리를 드러내십시오. 그런 다음 뒷면을 한 번에 하나 씩 벗깁니다.
- 젖어 있거나 지저분하거나 고르지 않은 표면에는 라벨을 부착하기가 어려울 수 있습니다. 이러한 표면에서는 라벨 이 쉽게 벗겨질 수도 있습니다.
- 거칠고 질감이 있는 표면에서는 강력 접착 테이프를 사용하는 것이 좋습니다.
- 섬유 테이프, 강력 접착 테이프 또는 기타 특수 테이프와 함께 제공된 지침을 읽고 지침에 명시된 모든 주의 사항을 따라 주십시오.

2 라벨 프린터 설치

부품 설명

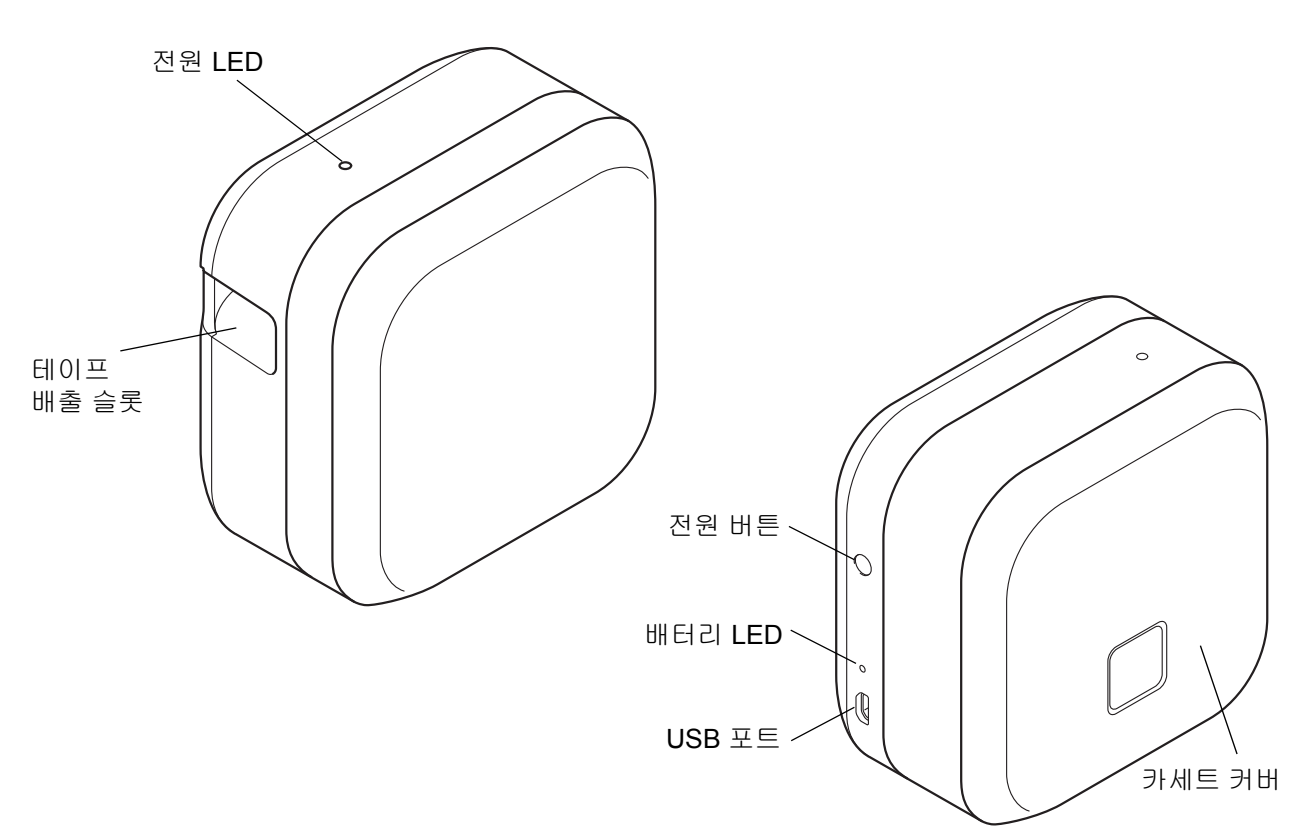

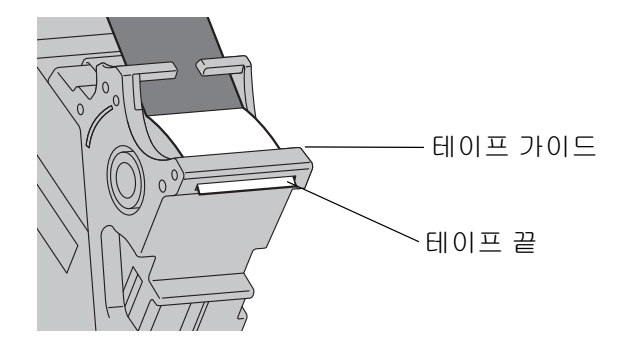

# 테이프 카세트 삽입

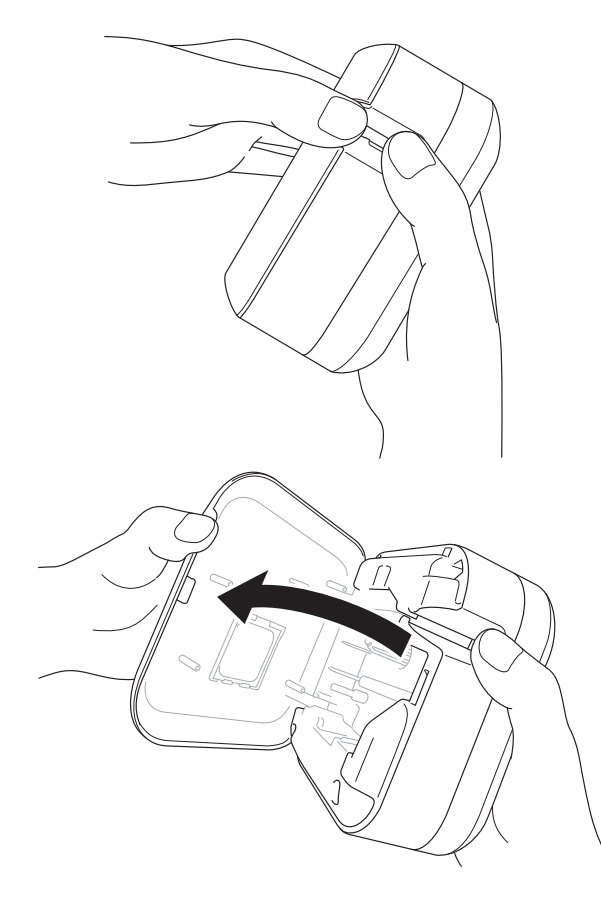

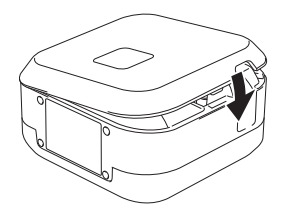

1 테이프 배출 슬롯을 손으로 잡아 주십시오.

2 테이프 배출 슬롯을 왼쪽으로 잡아당겨 카세 트 커버를 여십시오.

3 테이프가 테이프 배출 슬롯을 향하는지 확인한
 후 테이프 카세트가 제자리에 고정될 때까지 라
 벨 프린터 안으로 조심스럽게 눌러 넣습니다.

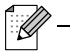

• 테이프가 늘어지지 않도록 합니다. 늘어진 부분 을 고정하려면 테이프의 끝부분을 테이프 가이드 에서 밖으로 당기십시오.

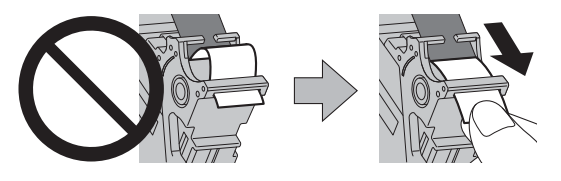

- 테이프 카세트를 삽입하거나 분리할 때 라벨 프린 터에 걸리지 않도록 주의하십시오.
- 4 카세트 커버를 닫아 주십시오.

라벨 프린터 설치

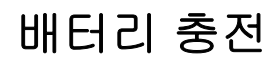

1 보호 시트를 제거해 주십시오. 처음 삽입 시에만 제거 작업이 필요합니다.

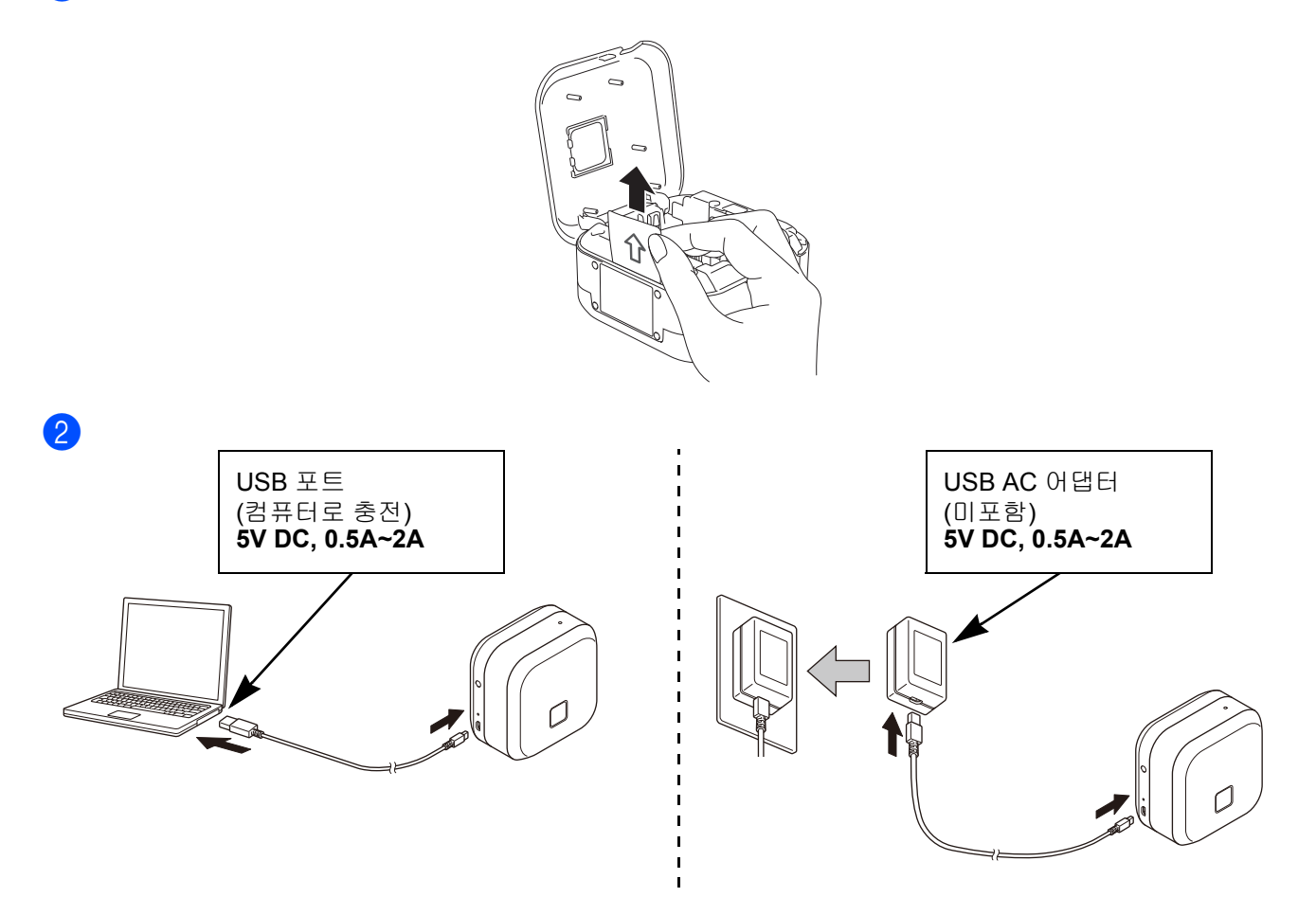

동봉된 USB 케이블을 사용하여 라벨 프린터를 컴퓨터에 연결하거나, USB 케이블을 모바일 장치 충전용 USB AC 어댑터에 연결한 후 어댑터를 전원에 연결하십시오. 배터리 LED가 꺼질 때까지 충전하십시오.

K

• 동봉된 USB 케이블을 사용하십시오.

•컴퓨터로 배터리를 충전할 경우 컴퓨터가 켜져 있는지 확인하십시오.

#### 리튬 이온 충전용 배터리 사용 관련 주석

• 10~35°C의 환경에서 배터리를 충전해야 합니다. 그렇지 않으면 배터리가 충전되지 않고 배터리 LED가 계속 켜집 니다.

• 충전 중 라벨 프린터를 사용하여 인쇄, 테이프 공급 및 기타 작업을 수행하면 완충 전에 충전이 중지될 수 있습니 다. 작업이 완료되면 충전이 재개됩니다.

#### 리튬 이온 충전용 배터리 특성

장기간 라벨 프린터 보관 시 최상의 리튬 이온 충전용 배터리 성능과 수명을 유지하려면 다음 사항에 유의하여 주 십시오.

•6개월마다 충전하십시오.

• 직사광선이 들지 않는 10~35°C의 서늘하고 건조한 장소에 보관해 주십시오.

## 교체 및 폐기를 위한 배터리 분리

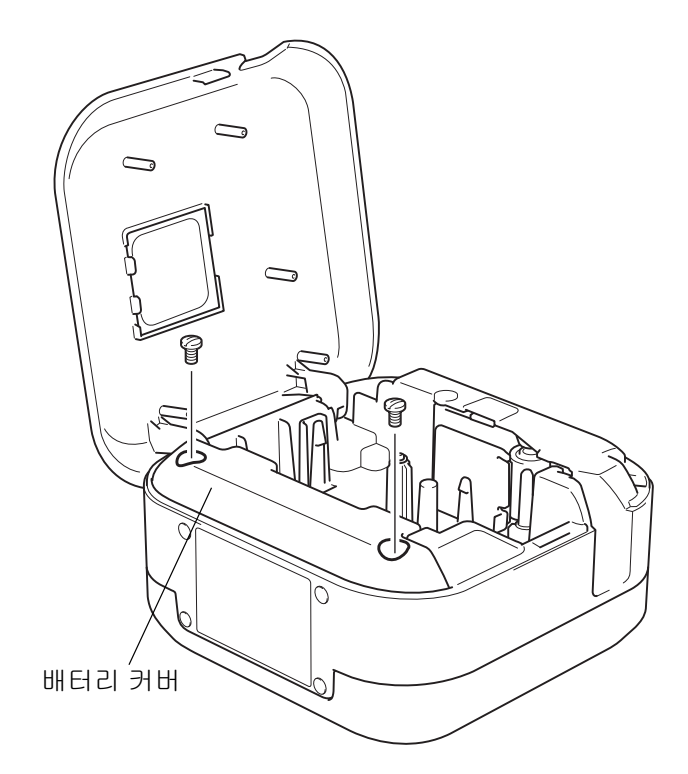

- 1 라벨 프린터를 꺼주십시오.
- 2 카세트 커버를 열어 주십시오.
- 3 일자 드라이버를 사용하여 배터리 커버에서 나 사 2개를 분리합니다.
- 4 배터리를 꺼냅니다.

K

#### • 적합한 수거 장소에 배터리를 폐기해 주십시오. 해당 하는 모든 지역 규정을 반드시 준수해야 합니다.

• 배터리를 보관하거나 폐기할 때는 배터리의 접촉 부분 을 셀로판테이프로 감싸 단락을 방지하십시오.

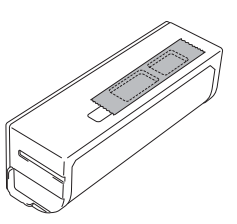

## ▲위험

배터리를 가정용 쓰레기와 함께 버리지 마십시오. 환경 훼손, 폭발 및 화재의 위험이 있습니다.

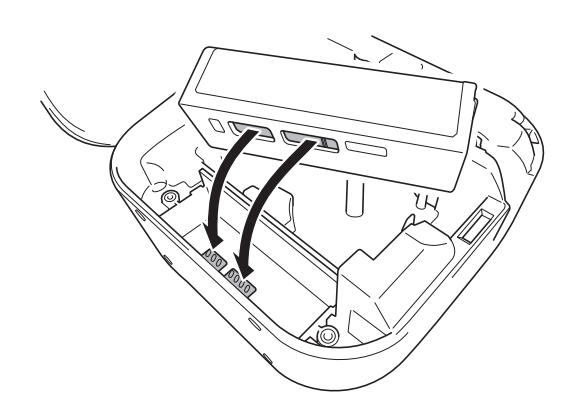

- 5 배터리 재삽입 시 배터리의 접촉 부분이 배터리 함 내부의 접촉 부분과 맞닿도록 삽입해 주십시 오.
- 6 일자 드라이버를 사용하여 나사 2개를 다시 조 여 배터리 커버를 원래 상태로 닫아 주십시오.
- 7 카세트 커버를 닫아 주십시오.

# 전원 켜기/끄기

| 전원 켜기 | 전원 버튼을 눌러 주십시오.                   |
|-------|-----------------------------------|
| 전원 끄기 | 전원 LED가 꺼질 때까지 전원 버튼을 길게 눌러 주십시오. |

# 3 모바일 장치에서 인쇄

App Store 또는 Google Play<sup>™</sup>에서 P-touch 앱을 다운로드하십시오.

| iPrint&Label           | brother | 바코드, 사무실 비품 라벨 및 서류철 식별을 위한<br>라벨 등 업무용 라벨을 제작할 수 있습니다. |
|------------------------|---------|---------------------------------------------------------|
| P-touch Design&Print 2 | brother | 회사와 가정에 어울리는 멋진 라벨을 디자인 및 제<br>작할 수 있습니다.               |

•테이프를 공급하고 자르려면 전원 버튼을 빠르게 두 번 눌러 주십시오.

• 최초 인쇄 시 라벨 프린터에서 약 25mm의 공백 테이프가 공급됩니다.

# 모바일 장치와 라벨 프린터 페어링

| < Bluetooth | < Bluetooth   |   |
|-------------|---------------|---|
|             |               |   |
| Bluetooth   | Bluetooth     | ) |
|             |               |   |
|             | PT-P710BT**** |   |

#### 모바일 장치에서:

- 1 설정 메뉴로 이동 후 Bluetooth<sup>®</sup> 옵션이 켜져 있는지 확인합니다.
- 2 PT-P710BT\*\*\*\*을 선택합니다. (\*\*\*\*은 라벨 프린터 시리얼 번호 중 마지막 네 자리 숫자입니다. 시리 얼 번호는 카세트 커버 내부 TZe 테이프 카세트 아래에 있습니다.)
- PIN 코드를 입력하라는 메시지가 표시되면 "0000"을 입력합니다.
   페어링 지침은 사용자의 모바일 장치에 따라 달라질 수 있습니다.
   라벨 프린터가 모바일 장치에서 검색되지 않는 경우 라벨 프린터가 이미 다른 장치에 연결되어 있을 수도 있습니다. 이 경우 해당 장치의 Bluetooth를 끄거나 라벨 프린터의 전원을 껐다가 다시 켜십시오.
  - 이 라벨 프린터는 Wi-Fi 연결을 지원하지 않습니다.
  - •라벨 프린터가 모바일 장치에서 검색되지 않을 경우 라벨 프린터가 절전 모드 상태가 아닌지 확인하십시오.

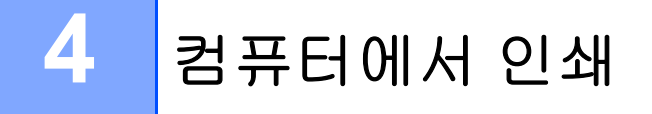

Install.brother 사이트에서 프린터 드라이버와 P-touch Editor를 화면 지침에 따라 설치하십시오.

| 설치에 필요한 소프트웨어                   | 특징                                                                                                    |
|---------------------------------|----------------------------------------------------------------------------------------------------|
| 프린터 드라이버                        | 라벨 프린터로 인쇄하는 데 필요한 소프트웨어입니다.                                                                                                    |
| P-touch Editor                  | 컴퓨터용 라벨 제작 소프트웨어입니다. 이 응용 프로그램에는 다양한<br>글꼴과 스타일의 텍스트, 테두리, 가져온 이미지, 바코드 등이 있는 복<br>잡한 레이아웃의 다양한 사용자 지정 라벨을 인쇄할 수 있는 내장형 그<br>리기 도구가 포함되어 있습니다. |
| P-touch Update Software         | 응용 프로그램을 최신 버전으로 업데이트합니다.<br>Mac용 P-touch Editor를 업데이트하려면 <u>support.brother.com</u> 사이<br>트를 참조하십시오.                                          |
| Printer Setting Tool(프린터 설정 도구) | 라벨 프린터의 설정을 구성합니다.                                                                                                    |

# Windows

### P-touch Editor로 라벨 제작

동봉된 USB 케이블을 사용하여 라벨 프린터와 컴퓨터를 연결합니다.

2 바탕화면에서 P-touch Editor 아이콘 🕜 을 두 번 클릭합니다.

3 새 레이아웃을 만들거나 기존 레이아웃을 엽니다.

4 필요한 경우 다음 모드를 선택합니다.

L<sup>∠</sup> Snap Express Professional

| 모드                   | 특징                                                                                       | 인쇄 설정 변경 | 인쇄 방법                                |
|----------------------|------------------------------------------------------------------------------------------|----------|--------------------------------------|
| Evereee              | 이 모드를 사용하면 텍스트와 이미지를                                                                     | ଜା       | 인쇄 아이콘 <u>ढ</u> > <b>인쇄</b> 를 클릭합니다. |
| Express              | 포함하는 레이아웃을 빠드게 만을 수 있<br> 습니다.                                                           | ભા       | 파일 메뉴 > 인쇄 > 인쇄.                     |
| 이 모드를 사용하며 다양한 그근 드그 |                                                                                          | 아니요      | 인쇄 아이콘 同 을 클릭합니다.                    |
| Professional         | 및 옵션을 사용하여 레이아웃을 만들 수                                                                    | ભા       | <b>파일</b> 메뉴 > 인쇄 > 인쇄.              |
|                      | 있습니다.                                                                                    | ભા       | 인쇄 아이콘 👨 > <b>인쇄</b> 를 클릭합니다.        |
| Snap                 | 이 모드를 사용하면 모니터의 P-touch<br>Snap 팔레트를 사용하여 언제든지 사용<br>자 지정 레이아웃을 만들 수 있습니다.<br>• 화면 캡처 기능 | 아니요      | 인쇄 아이콘 💼을 클릭합니다.                     |
|                      | • 끌어 놓기 기능<br>• 텍스트 인쇄 기능                                                                |          | Snap D                               |

| 옵션      | 기능(일부 옵션은 다중 선택 가능)                            |
|---------|------------------------------------------------|
| 자동 잘라내기 | 자동으로 라벨을 자릅니다.                                 |
| 체인 인쇄   | 라벨의 끝부분을 자르지 않아 테이프를 절약할 수 있습니다.               |
| 특수 테이프  | 수동 자르기를 위해 테이프를 공급합니다. 섬유 테이프나 강력 접착 테이프 같은 특수 |
|         | 테이프에 사용합니다.                                    |
| 미러 인쇄   | 역방향으로 인쇄합니다.                                   |

# 

• 테이프를 공급하고 자르려면 전원 버튼을 빠르게 두 번 눌러 주십시오.

- 최초 인쇄 시 라벨 프린터에서 약 25mm의 공백 테이프가 공급됩니다.
- •케이블 라벨링 마법사를 사용하면 전자 기기 관리를 위한 레이아웃을 만들 수 있습니다.
- 이 라벨 프린터는 컴퓨터와 Bluetooth 연결을 지원하지 않습니다.
- 컴퓨터에서 인쇄하려면, 함께 제공된 USB 케이블을 사용하여 라벨 프린터와 컴퓨터를 연결해야 합니다.
- 이 라벨 프린터는 Wi-Fi 연결을 지원하지 않습니다.

#### 레이아웃 선택

- 레이아웃 아이콘을 두 번 클릭합니다.

- 레이아웃 아이콘을 선택하고 화살표 표시 ⊙ 를 클릭합니다.

P-touch Editor 시작 설정 변경
1 도구 메뉴를 클릭하고 옵션을 선택합니다.

2 옵션 창에서 일반을 선택하고 작업에서 필요한 시작 설정을 선택합니다.

## Printer Setting Tool을 사용하여 설정 구성

1 동봉된 USB 케이블을 사용하여 라벨 프린터와 컴퓨터를 연결합니다.

2 프린터 설정 도구를 시작합니다.

| 운영 체제 버전    | 시작하기                                                        |  |
|-------------|-------------------------------------------------------------|--|
| Windows 7   | 시작 > 모든 프로그램 > Brother > Label & Mobile Printer > 프린터 설정 도구 |  |
| Windows 8   | ᅄᆞᆞ픠ᇊᄸᅒᆮᄀ                                                   |  |
| Windows 8.1 | 입 > 프린더 실상 도구                                               |  |
| Windows 10  | 시작 > Brother > 프린터 설정 도구                                    |  |

3 장치 설정을 클릭합니다.

다음 설정을 변경할 수 있습니다.

| 자동 켜짐         | 라벨 프린터가 USB AC 어댑터나 컴퓨터에 연결되면 자동으로 켜지도록 구성합니다.                  |
|---------------|-----------------------------------------------------------------|
| 자동 전원 끄기      | 라벨 프린터가 USB AC 어댑터나 컴퓨터에 연결되면 일정 시간 후에 자동으로 꺼지도<br>록 시간을 설정합니다. |
| 자동 꺼짐(Li-ion) | 일정 시간 후에 자동으로 라벨 프린터가 꺼지도록 시간을 설정합니다.                           |
| 목록            | 인쇄될 라벨 프린터 정보를 구성합니다.                                           |
| 길이 조정         | 인쇄 라벨의 길이를 컴퓨터에 표시된 라벨의 길이와 동일하게 조정합니다.                         |

4 적용 > 종료를 클릭합니다.

5 메인 창에서 종료를 클릭합니다.

- 구성하려는 라벨 프린터가 **프린터** 옆에 표시되는지 확인하십시오. 다른 라벨 프린터가 나타나는 경우 드롭다운 목록에서 해당 라벨 프린터를 선택하십시오.
- 설정을 변경하는 동안 다른 작업을 수행하지 마십시오.

- 🖉

## 여러 대의 라벨 프린터에 설정 변경 사항 적용

- 1 첫 번째 라벨 프린터에 설정을 적용한 다음 컴퓨터에서 분리합니다.
- 2 두 번째 라벨 프린터를 컴퓨터에 연결합니다.
- 3 프린터 드롭다운 목록에서 새로 연결한 라벨 프린터를 선택합니다.
- 4 적용을 클릭합니다.

설정을 변경하려는 모든 라벨 프린터에서 1~4단계를 반복하십시오.

- 파일에 현재 설정을 저장하려면 파일 > 내보내기를 클릭합니다.
- 다른 라벨 프린터에도 동일한 설정을 적용할 수 있습니다. **파일 > 가져오기**를 클릭한 다음 내보낸 파일을 선택 하십시오.

## 소프트웨어 업데이트

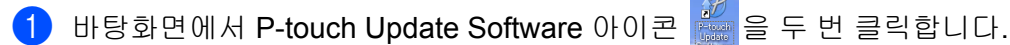

- 2 컴퓨터 소프트웨어 업데이트 아이콘 둖 을 클릭합니다.
- 3 프린터 및 언어를 선택하고 업데이트할 소프트웨어 옆의 체크 박스를 선택한 다음 설치를 클릭합니다.

Ø

기타 모든 Brother 응용 프로그램을 닫아 주십시오.

## 펌웨어 업데이트

- 1 라벨 프린터의 전원을 켜고 동봉된 USB 케이블을 사용하여 컴퓨터와 연결합니다.
- 2 바탕화면에서 P-touch Update Software 아이콘 🌌 을 두 번 클릭합니다.
- 3 기기 업데이트 아이콘 🗔 을 클릭합니다.
- 4 프린터를 선택하고 기기가 올바르게 연결되었습니다.가 표시되면 확인을 클릭합니다.
- 5 언어를 선택하고 업데이트할 펌웨어 옆의 체크 박스를 선택한 다음 전송을 클릭합니다.
- 6 시작을 클릭합니다.

Ø

•업데이트하는 동안 전원을 끄거나 USB 케이블을 분리하지 마십시오.

• 기타 모든 Brother 응용 프로그램을 닫아 주십시오.

# Mac

## P-touch Editor로 라벨 제작

- 1 동봉된 USB 케이블을 사용하여 라벨 프린터와 컴퓨터를 연결합니다.
- Macintosh HD > 응용 프로그램 > P-touch Editor를 클릭합니다.
- 3 새 템플릿 또는 템플릿 카테고리를 선택합니다.

#### 

- •테이프를 공급하고 자르려면 전원 버튼을 빠르게 두 번 눌러 주십시오.
- 최초 인쇄 시 라벨 프린터에서 약 25mm의 공백 테이프가 공급됩니다.
- 이 라벨 프린터는 컴퓨터와 Bluetooth 연결을 지원하지 않습니다.
- 컴퓨터에서 인쇄하려면, 함께 제공된 USB 케이블을 사용하여 라벨 프린터와 컴퓨터를 연결해야 합니다.
- 이 라벨 프린터는 Wi-Fi 연결을 지원하지 않습니다.

## Printer Setting Tool을 사용하여 설정 구성

- 1 동봉된 USB 케이블을 사용하여 라벨 프린터와 컴퓨터를 연결합니다.
- 2 Macintosh HD > 응용 프로그램 > Brother > Printer Setting Tool(프린터 설정 도구) > Printer Setting Tool(프린터 설정 도구)을 클릭합니다.
- 3 설정 탭에서 설정을 구성합니다.
- 4 Apply Settings to the Printer(프린터에 설정 적용)를 클릭합니다.
- 5 Exit(종료)를 클릭합니다.

#### 

- 구성하려는 라벨 프린터가 Printer(프린터) 옆에 표시되는지 확인하십시오. 다른 라벨 프린터가 표시되는 경우 드롭다운 목록에서 해당 라벨 프린터를 선택합니다.
- •설정을 변경하는 동안 다른 작업을 수행하지 마십시오.

| Auto Power On<br>(자동 켜짐) | 라벨 프린터가 USB AC 어댑터나 컴퓨터에 연결되면 자동으로 켜지도록 구성합니다.  |  |
|--------------------------|-------------------------------------------------|--|
| Auto Power Off           | 라벨 프린터가 USB AC 어댑터나 컴퓨터에 연결되면 일정 시간 후에 자동으로 꺼지도 |  |
| (자동 전원 끄기)               | 록 시간을 설정합니다.                                    |  |
| Auto Power Off (Li-ion)  | 이저 시가 하에 파도이르 카베 파리더가 꺼피드로 시가은 성전하니다.           |  |
| (자동 꺼짐(Li-ion))          | 월경 시간 후에 사용으로 다릴 프린티가 까지도록 시간을 열정합니다.<br>       |  |
| Length Adjustment        | 이세 귀베이 가이를 커피다에 파티되 귀베이 가이이 도이하게 조정하니다.         |  |
| (길이 조정)                  | 인쇄 라멜의 길이들 컴퓨터에 표시된 라멜의 길이와 동일하게 소성합니다.<br>     |  |

1 🖉 -

## 여러 대의 라벨 프린터에 설정 변경 사항 적용

- 1 첫 번째 라벨 프린터에 설정을 적용한 다음 컴퓨터에서 분리합니다.
- 2 두 번째 라벨 프린터를 컴퓨터에 연결합니다.
- 3 Printer(프린터) 드롭다운 목록에서 새로 연결한 라벨 프린터를 선택합니다.
- 4 Apply Settings to the Printer(프린터에 설정 적용)를 클릭합니다.

설정을 변경하려는 모든 라벨 프린터에서 1~4단계를 반복하십시오.

- 파일에 현재 설정을 저장하려면 Export(내보내기)를 클릭합니다.
- 다른 라벨 프린터에도 동일한 설정을 적용할 수 있습니다. Import(가져오기)를 클릭하여 내보낸 파일을 선택하 십시오.

## 펌웨어 업데이트

- 1 라벨 프린터의 전원을 켜고 동봉된 USB 케이블을 사용하여 컴퓨터와 연결합니다.
- 2 Macintosh HD > 응용 프로그램 > P-touch Update Software를 클릭합니다.
- 3 Machine update(기기 업데이트)를 클릭합니다.
- Printer(프린터)를 선택하고 The machine is connected correctly.(기기가 올바르게 연결되었습니 다.)가 표시되면 OK(확인)를 클릭합니다.
- 5 Language(언어)를 선택하고 업데이트할 펌웨어 옆의 체크 박스를 선택한 다음 Transfer(전송)를 클 릭합니다.
- 6 Start(시작)를 클릭합니다.
- •업데이트하는 동안 전원을 끄거나 USB 케이블을 분리하지 마십시오.
- 기타 모든 Brother 응용 프로그램을 닫아 주십시오.

# **5** 부록

# 유지 보수

유지 보수를 수행하기 전에 USB 케이블을 분리하고 라벨 프린터의 전원을 꺼 주십시오.

## 라벨 프린터 외관 청소

부드럽고 마른 천으로 라벨 프린터의 외관을 닦아내 먼지 및 이물질을 제거해 주십시오. 라벨 프린터가 매우 더러 운 경우 약간의 물을 적신 천으로 닦으십시오.

벤젠, 페인트 시너 또는 알코올 같이 라벨 프린터의 표면을 손상시킬 수 있는 용매나 제제는 사용하지 마십시오.

## 프린트 헤드 청소

프린트 헤드가 더러우면 일반적으로 인쇄된 라벨에 자국이 나타나거나 인쇄 문자 품질이 좋지 않습니다. 별도 판매 중인 헤드 청소용 전용 테이프 카세트(TZe-CL4) 또는 면봉을 사용하여 프린트 헤드에서 먼지를 조심스 럽게 닦아내십시오.

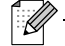

- 🖉

라벨 프린터에 헤드 청소용 테이프 카세트를 넣고 전원 버튼을 빠르게 두 번 누릅니다. 1회 청소에 테이프가 약 25mm 공급됩니다. 이 과정을 3회 반복한 후에도 문제가 해결되지 않는다면 Brother 고객 서비스에 문의해 주 십시오.

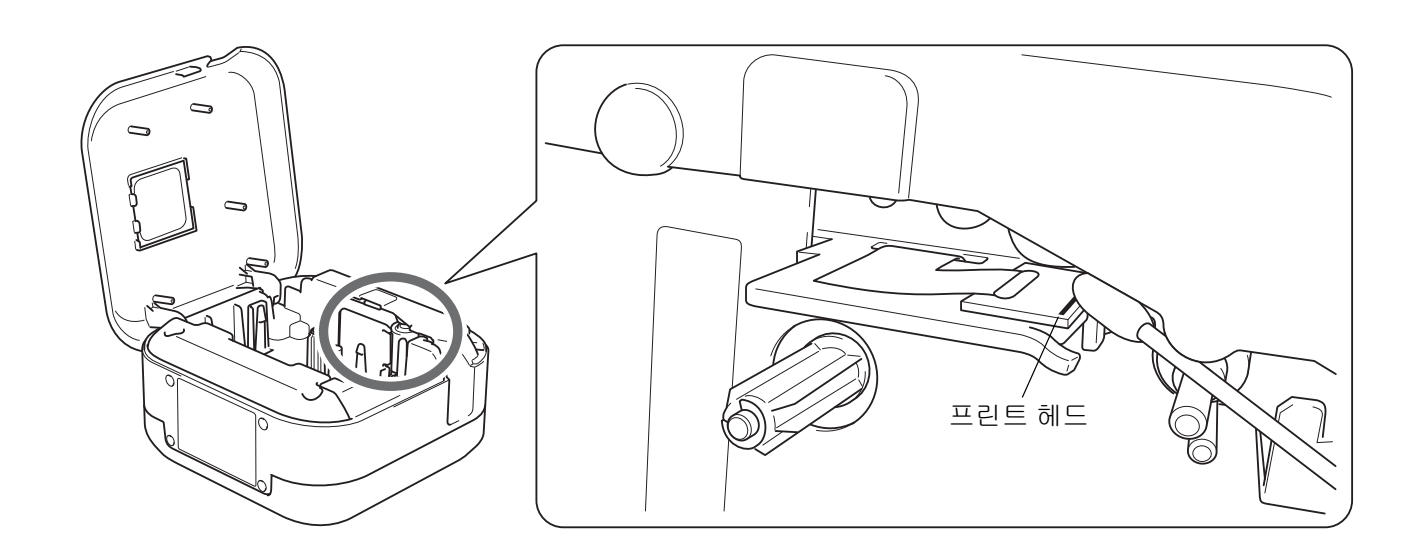

▲ 주의 프린트 헤드를 만지지 마십시오. 화상의 위험이 있습니다.

#### 부록

# 테이프 커터 청소

반복적인 사용으로 인해 테이프 접착제가 커터 칼날에 붙을 수 있습니다. 칼날이 무뎌지면 커터에서 테이프 걸림 이 발생할 수 있습니다. 에탄올이나 아이소프로필알코올을 적신 면봉으로 커터 칼날을 닦습니다.

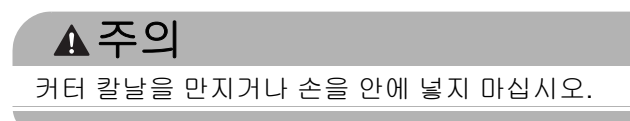

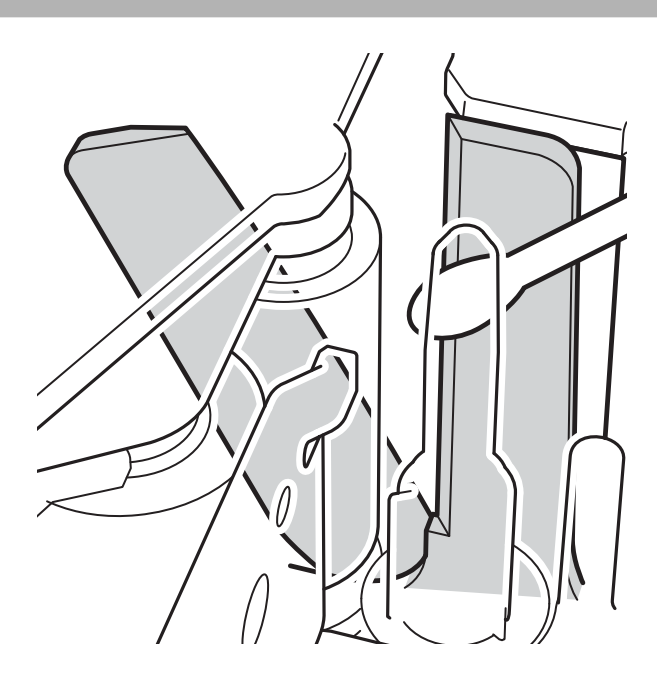

# 문제 해결

# LED 표시

| 전원 LED | 점등/점멸                 | 상태                                         |  |
|--------|-----------------------|--------------------------------------------|--|
|        | 점등                    | • Bluetooth가 연결됨<br>• 테이프 공급 및 자르기<br>• 인쇄 |  |
| 녹색     | 점멸<br>(0.5초 간격)       | •모바일 장치나 컴퓨터에서 데이터 수신<br>•프로그램 전송          |  |
|        | 3초간 켜진 후 1초 뒤에 꺼<br>짐 | 대기                                         |  |
|        | 점등                    | 초기화 중                                      |  |
| 주황색    | 점멸<br>(0.5초 간격)       | 냉각                                         |  |

| 배터리 LED | 점등/점멸                     | 상태                             |
|---------|---------------------------|--------------------------------|
| 주황색     | 켜지지 않음                    | 완충                             |
|         | 점등                        | 충전 중                           |
|         | 3초간 켜지지 않고 0.5초 뒤<br>에 켜짐 | 배터리가 50% 남았습니다.                |
|         | 2초간 켜지지 않고 두 번 깜<br>박임    | 배터리가 얼마 남지 않았습니다.              |
|         | 점멸                        | 충분히 충전되지 않았거나 배터리에 오류가 발생했습니다. |
|         | (0.5초 간격)                 | 다음 페이지의 표를 참조하여 문제를 해결하십시오.    |

# LED 문제 해결

| 전원<br>LED | 점등/점멸                                       | 상태                                                                                                    | 오류 소거 방법                                                           | 해결 방법                                                              |
|-----------|---------------------------------------------|----------------------------------------------------------------------------------------------------|--------------------------------------------------------------------|--------------------------------------------------------------------|
| 빨간색       | 초당 <b>2</b> 회 깜빡<br>인 후 <b>1</b> 초 뒤에<br>꺼짐 | •배터리 고장                                                                                                    | 전원 버튼을 가볍<br>게 눌러주십시오.                                             | 문제가 지속되면 배터리를 교체해<br>주십시오.                                         |
|           | 점멸(1초 간격)                                   | <ul> <li>테이프 카세트가 설치되지 않습<br/>니다.</li> <li>잘못된 테이프 카세트가 설치되<br/>었습니다.</li> <li>호환되지 않는 테이프 카세트가<br/>설치되었습니다.</li> </ul> |                                                                    | 올바른 테이프 카세트 삽입해 주십<br>시오.                                          |
|           |                                             | 충전 부족                                                                                                    |                                                                    | 보호 시트를 제거했는지 확인해 주<br>십시오. 배터리를 충전하십시오.                            |
|           |                                             | 고온 오류                                                                                                    |                                                                    | 잠시 후 전원 LED가 녹색으로 변하<br>면 다시 시도해 주십시오.                             |
|           |                                             |                                                                                                    | 라벨 프린터를 재<br>시작해 주십시오.                                             | 모바일 장치를 사용할 경우:<br>Bluetooth로 연결하여 주십시오.                           |
|           |                                             | 전송 오류                                                                                                    |                                                                    | 컴퓨터를 사용할 경우:<br>• USB 케이블을 다시 연결하여 주<br>십시오.<br>• USB 포트를 바꿔 주십시오. |
|           |                                             | 커터 오류                                                                                                    | 라벨 프린터를 재시작해 주십시오.                                                 |                                                                    |
|           | 점등                                          | 프로그램 전송 실패                                                                                                    | 프로그램을 다시 전송하여 주십시오.<br>문제가 지속되면 Brother 고객 서비스에 문의해 주십시<br>오.      |                                                                    |
|           | 점멸<br>(0.3초 간격)                             | 시스템 오류                                                                                                    | Brother 고객 서비스에 문의해 주십시오.<br>(전원 버튼을 누르면 이런 점멸 패턴이 바뀔 수 있습니<br>다.) |                                                                    |

부록

추가 도움이 필요한 경우 <u>support.brother.com</u> 사이트를 참조하십시오.

| 문제                                                       | 해결 방법                                                                                                    |  |  |  |
|----------------------------------------------------------|----------------------------------------------------------------------------------------------------|--|--|--|
| 라벨 프린터에서 인쇄가 되지<br>않습니다.                                 | <ul> <li>• 테이프 카세트가 올바로 삽입되었는지 확인하십시오.</li> <li>• 테이프 카세트가 비었으면 교체하십시오.</li> <li>• 카세트 커버가 단단히 닫혀 있는지 확인하십시오.</li> <li>• 배터리가 충분히 남아 있는지 확인하십시오.</li> <li>• 라벨 프린터가 켜져 있는지 확인하십시오.</li> <li>• 모바일 장치가 절전 모드가 아닌지 확인하십시오.</li> <li>• 모바일 장치의 Bluetooth 설정이 켜져 있는지 확인하십시오.</li> <li>• 라벨 프린터와 모바일 장치가 Bluetooth로 잘 연결되었는지 확인하십시오.</li> <li>• 라벨 프린터가 다른 장치와 페어링되어 있지 않는지 확인하십시오.</li> <li>• 라벨 프린터와 모바일 장치가 인접해 있어야 잘 연결됩니다.</li> <li>• 근처에 전자파를 방출하는 장치(예: 전자레인지)가 없는지 확인하십시오.</li> <li>• 컴퓨터에서 인쇄할 경우 적절한 프린터 드라이버가 설치되었는지 확인하십시오.</li> <li>• 컴퓨터에서 인쇄할 경우 동봉된 USB 케이블을 사용하여 라벨 프린터와 컴퓨터를 연결하십시오.</li> <li>• 비 라벳이 아니지 확인하십시요</li> </ul> |  |  |  |
| • 테이프가 올바르게 공급되지<br>않습니다.<br>• 테이프가 라벨 프린터 내부에<br>걸렸습니다. | <ul> <li>•테이프가 구부러졌다면 해당 부분을 잘라내십시오.</li> <li>•테이프가 걸린 경우 테이프 카세트를 분리한 후 걸린 테이프를 당겨서 빼낸 다음 잘라내십시오.</li> <li>•테이프 가이드 외부의 테이프 끝부분을 확인하십시오.</li> <li>•테이프가 테이프 배출 슬롯을 향하는지 확인하십시오.</li> <li>•테이프 카세트를 분리했다 다시 삽입해 보십시오.</li> </ul>                                                                                                    |  |  |  |
| 문제 해결 단계를 따랐는데도<br>테이프 걸림 오류가 소거되지<br>않습니다.              | Brother 고객 서비스에 문의해 주십시오.                                                                                                    |  |  |  |
| 인쇄된 라벨 가운데에 가로 공<br>백이 있습니다.                             | 프린트 헤드가 더러우면 일반적으로 인쇄된 라벨에 자국이 나타나거나 인쇄 품질이<br>좋지 않습니다. <i>유지 보수: 프린트 헤드 청소</i> 항목을 참조하십시오.                                                                                                    |  |  |  |
| 모바일 앱 사용 중에 오류가 발<br>생했습니다.                              | 모바일 앱에서 설정 메뉴 > <b>지원 페이지 &gt; FAQ 및 문제 해결</b> 을 참조하십시오.                                                                                                    |  |  |  |
| 현재 인쇄 중인 작업을 취소하<br>고 싶습니다.                              | 라벨 프린터가 켜져 있는지 확인한 다음 전원 버튼을 가볍게 눌러 주십시오.                                                                                                    |  |  |  |
| 잉크 리본이 잉크 롤러에서 분<br>리되었습니다.                              | 잉크 리본이 파손된 경우 테이프 카세트를 교체하십시오.<br>파손되지 않은 경우 테이프를 자르지 말고 테이프 카세트를 분리한 다음 느슨해진<br>잉크 리본을 스풀에 다시 감습니다.<br>스풀                                                                                                    |  |  |  |
| 라벨 인쇄 중에 라벨 프린터가<br>멈춥니다.                                | 줄무늬가 있는 테이프 부분이 보일 경우 테이프 끝부분에 도달한 것이므로 테이프<br>카세트를 교체하십시오.                                                                                                    |  |  |  |
| 인쇄 중 줄무늬가 있는 테이프<br>가 나타납니다.                             | 테이프 카세트가 비어 있습니다. 새 테이프 카세트를 삽입하십시오.                                                                                                    |  |  |  |

| 문제                                                                                | 해결 방법                                                                                                    |  |
|-----------------------------------------------------------------------------------|----------------------------------------------------------------------------------------------------|--|
| 테이프가 자동으로 잘리지 않습<br>니다.                                                           | <b>자동 잘라내기</b> 를 선택합니다.<br>특수 테이프를 사용할 경우 직접 테이프를 잘라 주십시오.                                                                                                    |  |
| 인쇄된 바코드나 <b>QR</b> 코드를 읽<br>을 수 없습니다.                                             | • 다른 바코드 스캐너를 사용해 보십시오.<br>• 다른 QR 코드 판독 응용 프로그램을 사용해 보십시오.<br>• 테이프를 바꿔 보십시오.<br>권장 테이프: 흰 바탕의 검정 테이프<br>• 응용 프로그램을 이용하여 바코드나 QR 코드를 확대해 보십시오.                                                                              |  |
| 인쇄된 라벨의 앞쪽 가장자리에<br>약 <b>25mm</b> 의 공백이 있습니다.                                     | 대부분의 TZe 라벨 맨 위에는 투명한 라미네이트층이 있습니다. 내구성이 강한 이<br>라미네이트는 마모, 색 바램, 습기가 많은 조건에서 라벨을 효과적으로 보호하여 선<br>명하고 쉽게 인식할 수 있는 이미지를 제공합니다. 이 라미네이트층을 추가하는 과<br>정으로 인해 앞쪽 가장자리에 공백이 생깁니다. 라벨의 여백을 조정하거나 라벨의<br>끝부분을 자르지 않으면 공백을 줄일 수 있습니다. |  |
| <ul> <li>라벨 프린터를 켤 수 없습니다.</li> <li>인쇄 작업을 수행할 때 라벨 프<br/>린터 전원이 꺼집니다.</li> </ul> | <ul> <li>배터리가 방전되었습니다. 배터리를 충전하십시오.</li> <li>보호 시트를 제거했는지 확인해 주십시오. <i>테이프 카세트 삽입</i> 항목을 참조하십시<br/>오.</li> </ul>                                                                                                    |  |
| 배터리를 충전할 수 없습니다.                                                                  | <ul> <li>• USB 케이블을 분리한 다음 다시 연결해 보십시오.</li> <li>• 보호 시트를 제거했는지 확인해 주십시오. <i>테이프 카세트 삽입</i> 항목을 참조하십시오.</li> </ul>                                                                                                    |  |
| 배터리를 완충해도 금방 떨어집<br>니다.                                                           | 배터리의 수명이 다했습니다. 새 배터리로 교체해 주십시오.                                                                                                    |  |
| 최신 소프트웨어 버전을 사용하<br>고 있는지 확인하고 싶습니다.                                              | Windows<br>P-touch Update Software를 사용하여 최신 버전인지 확인하십시오.<br><i>Windows: 소프트웨어 업데이트</i> 항목을 참조하십시오.<br>Mac<br><u>support.brother.com</u> 을 참조하십시오.                                                                            |  |

# 제품 사양

| <i>치수</i>  | 약 128mm(가로) × 67mm(세로) × 128mm(높이) |                |  |
|------------|------------------------------------|----------------|--|
| 무게(배터리 포함) | 약 640g                             |                |  |
| 작동 온도      | 10~35°C                            |                |  |
| 작동 습도      | 20~80%(비응결)                        |                |  |
| 인터페이스      | 라벨 프린터 측면                          | USB 2.0 최대 속도  |  |
|            | (Windows/Mac용)                     |                |  |
|            | Bluetooth 버전                       | 2.1+EDR Class2 |  |

# 상표

Mac과 Macintosh는 Apple Inc.의 상표입니다.

App Store는 Apple Inc.의 서비스 상표입니다.

Google Play는 Google LLC의 상표입니다.

Bluetooth<sup>®</sup> 단어 표시와 로고는 Bluetooth SIG, Inc.의 등록 상표로, Brother Industries, Ltd.는 사용권 허가를 받아 해당 표시를 사용합니다.

Wi-Fi는 Wi-Fi Alliance<sup>®</sup>의 등록 상표입니다.

Brother 제품, 관련 설명서 및 기타 자료에 나타나는 모든 상표 이름 및 제품 이름은 모두 해당되는 각 회사의 상표 또는 등록 상표입니다.

QR 코드는 DENSO WAVE INCORPORATED의 등록 상표입니다.